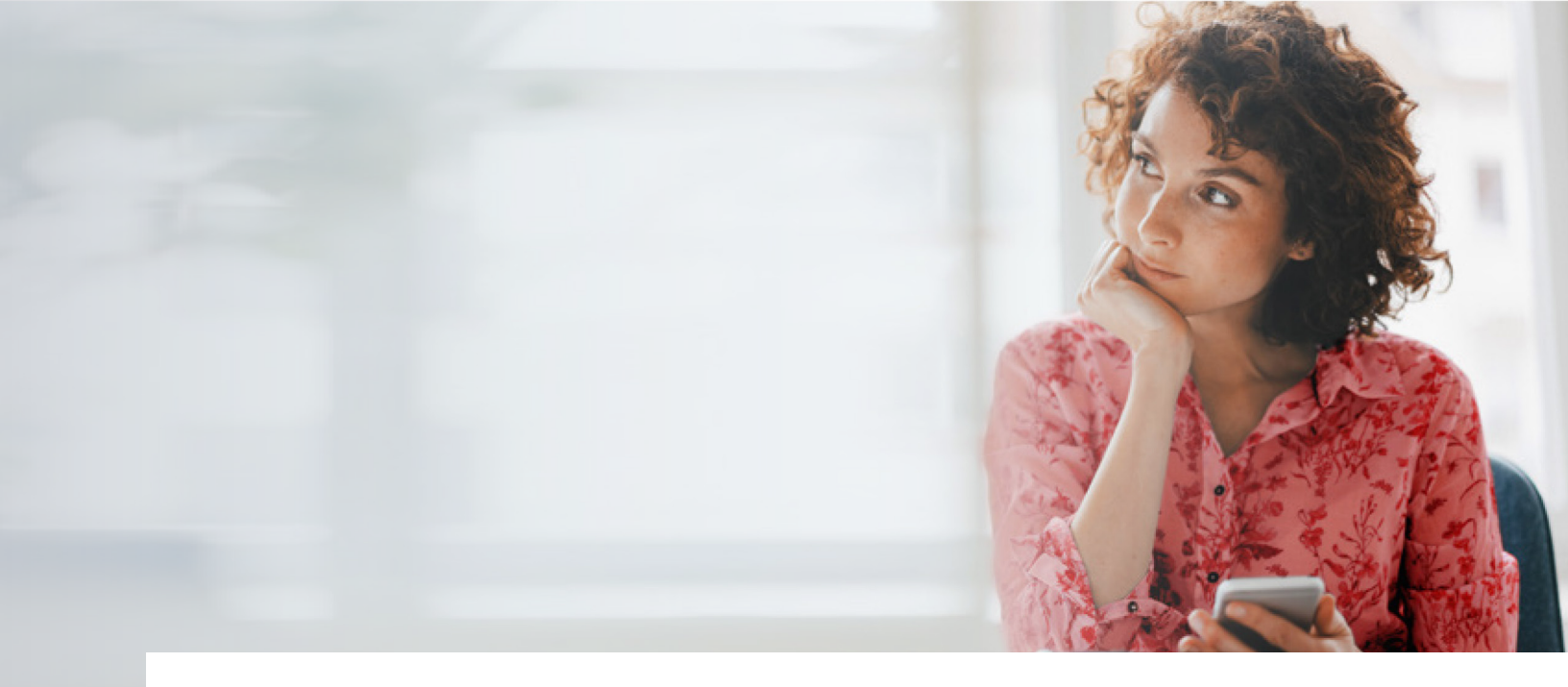

# ¿Cómo puedo pagar las cuotas de mi crédito de vehículo?

Te presentamos los medios con los que cuentas para realizar tu pago mensual de forma ágil y segura.

¡En Santander tú eliges la alternativa que se ajusta a tus necesidades!

## 1. Pago fácil

Autoriza el débito automático mensual de tu cuenta con el valor correspondiente a tus cuotas mensuales.

## ¿Cómo hacerlo?

Solicita el débito automático con nuestra área de Servicio al Cliente a través de: <u>servicioalcliente@santanderconsumer.co</u> tenemos un equipo especializado para atender tu solicitud.

#### Beneficios del pago fácil

• No te representará ningún costo y podrás realizar el pago desde cualquier cuenta que esté a tu nombre.

• El Banco realizará mensualmente el débito automático del valor correspondiente a tu cuota.

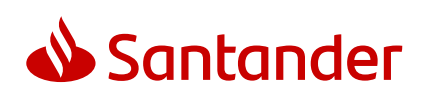

# 2. Pago Virtual

## ¿Cómo hacerlo?, tienes dos opciones:

## 1. Desde tu extracto digital

Solo debes hacer clic en "Haz clic en el botón, pago seguro y fácil" que se encuentra en la parte inferior de tu extracto, el cual recibes habitualmente vía email.

Al dar clic ingresarás al Centro de Pagos Virtual **de nuestro banco aliado Av Villas** ¡elige el banco por el cual vas a realizar la transferencia, y listo! Próximamente también recibirás tu extracto vía SMS a través de mensaje de texto, con el cual podrás realizar el pago bajo estas mismas condiciones.

## 2. Desde el Centro de Pagos Virtual

Realiza el pago de tu cuota, un anticipo, reducción o pago total de tu deuda desde la comodidad de tu casa u oficina siguiendo estos pasos:

**a.** Ingresa al portal web del Banco Santander y selecciona la opción Pago en línea. a través del botón PSE. Al dar clic ingresarás al Centro de Pagos Virtuales de nuestro banco aliado Av Villas.

**b.** Registra en Empresa o Convenio el texto "recaudo crédito de vehículos Banco Santander" y selecciona el botón **"Buscar"** 

**c.** Cuando aparezca el convenio "recaudo crédito de vehículos Banco Santander" selecciona el botón **"Pagar".** 

**d.** En el campo "CREDITO" digita tu número de crédito de 12 dígitos.

**e.** En el campo "TIPO DE PAGO" digita únicamente el número que corresponda a la operación que vas a realizar conforme a la siguiente descripción:

- 1. Pago de cuota
- 2. Adelanto de cuota
- 3. Abono a capital con reducción de cuota
- 4. Abono a capital con reducción de plazo
- 5. Cancelación total
- f. Haz clic en el botón "Continuar proceso de pago"
- g. Complementa la información de pago y presiona el botón
- "Realizar pago" para concretar la transacción.

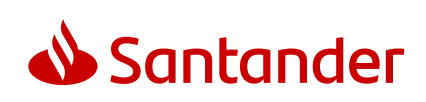